# Obecný postup a garanti

Obecný postup pro zadávání, vypracování a zveřejnění vysokoškolských kvalifikačních prací (VŠKP) - bakalářské a dizertační práce na 3. LF UK

## Seznam pověřených pracovišť - garantů

- pro vypisování VŠKP na 3. LF za studijní programy

#### Bakalářské práce

Bakálářský studijní program Ošetřovatelství: Studijní obor: Všeobecná setra – koordinátor Ústav pro ošetřovatelství Bakálářský studijní program Specializace ve zdravotnictví:

Studijní obor: Fyzioterapie - koordinátor Klinika rehabilitačního lékařství Studijní obor: Veřejné zdravotnictví - koordinátor Katedra preventivního lékařství Studijní obor: Dentální hygienistka - koordinátor Stomatologická klinika

#### Dizertační práce

Doktorské studium v Biomedicíně – koordinátor proděkan pro vědu a výzkum, administrativa oddělení pro vědu a výzkum

Fakultní koordinátor pro ukládání e-verzí a povinných souborů k nim - Tomáš Pajl

# Postupy

# I. ZADÁNÍ TÉMATU PRÁCE

- Nová témata pro platný akademický rok vypisují vedoucí práce, pověření pracovníci za příslušné pracoviště nebo garanti prostřednictvím webové aplikace <u>Studentského informačního systému /SIS</u> (Vypisování témat) dle výzvy koordinujících pracovišť pro VŠKP. Po uložení se vypsané téma ihned objeví v SIS v modulu Výběr práce - jako nezadané práce, ze kterých si student může zvolit.
- 2. Student si může domluvit vlastní téma práce individuálně po domluvě se svým vedoucím práce.
- Každé téma však musí být nahlášeno příslušným garantům, které téma schválí a současně zapsáno v SIS. (viz bod II. 5).

# II. VÝBĚR TÉMATU – PŘIHLÁŠENÍ STUDENTŮ K TÉMATU (k nezadané práci)

- 1. Výběr tématu je možný 2 způsoby.
- 2. Sťudent se po přihlášení do SIS v aplikaci Výběr práce si sám vybere z nabízených volných témat (nezadané téma) jedno téma a přihlásí se k němu (zarezervuje si) tlačítkem "Přihlaš k práci". Dokud vedoucí práce zadání téma přes SIS nepotvrdí, může se z něj odhlásit a přihlásit se k jinému tématu. Pokud vedoucí práce či koordinující pracoviště pro VŠKP požaduje potvrzení, lze jej vytisknout přímo ze systému.
- 3. Student si může vybrat (zarezervovat) pouze 1 téma.
- 4. Po přihlášení studenta k vypsanému tématu je zasláno vedoucímu práce automatické upozornění ze SIS (pokud má uveden e-mail) o přihlášení studenta k práci.
- 5. Student si může po dohodě s vedoucím práce domluvit vlastní téma. V tomto případě by vedoucí práce jej měl do SIS zadat a přidělit studentovi. Alternativou je vyplnění <u>formuláře</u>, který se předává na garantující pracoviště ke schválení a v kopii vedoucímu práce, případně fakultnímu koordinátorovi.
- 6. <u>Informace o SIS</u>, jak se přihlásit a časté otázky ke Studijnímu informačnímu systému.

#### III. VÝBĚR TÉMATU – PŘIDĚLENÍ v SIS

1. Po přihlášení studenta k tématu (rezervaci) v SIS musí vždy téma potvrdit vedoucí práce přes aplikaci (Vypisování témat), toto může provést i garant oboru či studijní oddělení.

#### IV. ZMĚNA NÁZVU TÉMATU v SIS

- 1. Změny názvu tématu po dohodě s vedoucím práce si může student opravit v SIS.
- 2. Název i anglický název tématu v SIS musí naprosto shodný s názvy ve finální tištěné a elektronické verzi práce, protože ze SIS se téma práce tiskne přímo na dodatek k diplomu studenta.

# V. ODHLÁŠENÍ SE OD TÉMATU PRÁCE v SIS

- 1. V případě, že téma práce není ještě potvrzeno přiděleno, může student si v aplikaci Výběr práce po přihlášení téma sám odhlásit.
- V případě, že téma je již studentovi potvrzeno přiděleno, může téma vymazat pouze garant oboru, fakultní koordinátor nebo studijní oddělení.

### VI. VYHOTOVENÍ PRÁCE

- 1. Přesné obsahové specifikace pro vypracování práce zadává studentu vedoucí práce nebo pověřené pracoviště.
- Doporučení k formální a grafické úpravě zpracovávané práce, grafická šablony jsou vystaveny v menu <u>návody,</u> <u>šablony</u>. V případě dizertačních a habilitačních prací poskytuje informace oddělení vědy a výzkumu.

#### VII. POTVRZENÍ K ZÁPOČTU - pokud je vyžadováno

1. Ze SISu lze vytisknout již předvyplněné potvrzení o řešeném tématu VŠKP a to pouze po přihlášení v aplikaci Výběr práce. Nebo je možné stejné avšak prázdné potvrzení k vyplnění stáhnout ve <u>formulářích fakulty - Studium</u>.

#### VIII. ODEVZDÁNÍ PRÁCE PŘED OBHAJOBOU

- 1. Konečnou verzi práce v tištěné a totožné elektronické podobě student odevzdává vedoucímu práce a to s dostatečným časovým předstihem pro vypracování všech posudků.
- 2. 1 tištěný výtisk práce je student povinen odevzdat garantujícímu pracovišti a to nejméně 3 týdny před obhajobou a to včetně posudku od vedoucího práce.
- 3. Naprosto identickou elektronickou verzi své práce s tištěnou student uloží také do SIS a to nejméně 1 týden před obhajobou a to v 1 souboru ve formátu PDF a potvrdí tlačítkem odevzdat. Po odevzdání probíhá kontrola na plagiát.
- Pro studijní oddělení je nutné vytisknout potvrzení ze SIS ke své práci (po přihlášení v aplikaci Výběr práce moje práce) a podepsané odevzdat studijnímu oddělení.
- 5. Vedoucí a oponenti vloží do SIS posudky k práci a to nejméně 3 pracovní dny před obhajobou.

#### IX. ZVEŘEJNĚNÍ PRÁCE PŘED OBHAJOBOU

1. Práce v tištěné podobě je zpřístupněna nejméně jeden týden před obhajobou na koordinujících pracovištích.

#### X. ZÁPIS VÝSLEDKŮ OBHAJOBY

- 1. Zápis výsledků obhajoby práce předkládá předseda příslušné komise studijnímu oddělení obvyklou formou.
- 2. Studijní oddělení a oddělení vědy a výzkumu tyto výsledky zapisuje do Studentského informačního systému, včetně informace o datu obhájení práce a protokolu z obhajoby.
- 3. Po obhajobě může student přípojit do SIS eventuelní opravy, tzv. errata a to nejpozději do 15 dnů po obhajobě.
- 4. Po obhajobě fakultní koordinátor do 20 dnů zkontroluje všechny soubory v SIS k práci, zajistí ev. kompletaci a práci finalizuje.

# XI. ZPŘÍSTUPNĚNÍ PRÁCE PO OBHAJOBĚ

- 1. V tištěné podobě jsou práce zpřístupněny na obvyklých místech (pracoviště garantů oborů).
- 2. Elektronická verze, včetně všech připojených souborů jsou po finalizaci fakultním koordinátorem ze SIS přeneseny do Repozitáře UK a po 21 dnech zveřejněny.